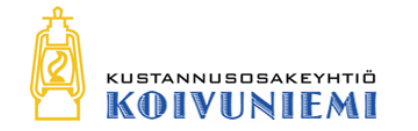

# Koivuniemen verkkokaupparatkaisu Tuotetiedon hallinta

#### PEREHDYTYSMATERIAALI 11.10.2017

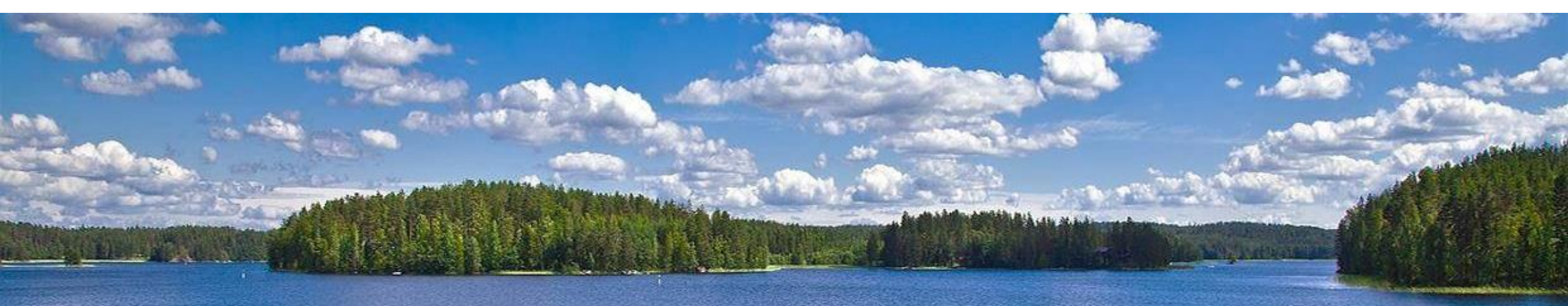

#### Koivuniemen verkkokaupparatkaisu – Kauppiaan ohjeistus

# **Tuotetiedon hallinta**

- **1. Kategoriat**
- 2. Määritteet
- 3. Tuotteet
- 4. Tuotekuvat

# Katalogi-valikko

#### • Katalogi-valikosta voit

- 1. Hallinnoida tuotteita
- 2. Hallinnoi kategorioita eli tuoteryhmiä
- 3. Hallinnoi määritteitä

| Ohjauspaneeli  | Myyn | Katalogi     | Asiakkaat   | Kampanjat | CMS     | Raportit | Jarjestelma | (2) Hae onjeita tata sivua varten |
|----------------|------|--------------|-------------|-----------|---------|----------|-------------|-----------------------------------|
|                | 1    | Hallinnoi tu | lotteita    |           |         |          |             |                                   |
| Ohjauspaneeli  | 2    | Hallinnoi k  | ategorioita |           |         |          |             |                                   |
|                |      | Määritteet   |             | 4         |         |          |             |                                   |
|                |      | Hakuehdot    | t           |           |         |          |             |                                   |
| Kaikki myynnit |      |              |             | Ti        | laukset | Summat   |             |                                   |

# Koivuniemen verkkokaupparatkaisun tuotetiedon hallinnan perehdytys

# 1. Kategoriat

# Kategoriat

- Tuotteet ryhmitellään kategorioihin
- Valikot päivittyvät tyypillisesti kategoriahierarkian kautta
  - Megadropdown-valikoita ylläpidetään käsin
- Mietittävää:
  - Millainen kategoriahierarkia? (Suositus maksimissaan kaksiportainen)
  - Kuinka tuoteryhmiä hallitaan?
  - Missä järjestyksessä tuotteet listataan?
  - Kuinka usein tulee uusia tuoteryhmiä tai päivityksiä?

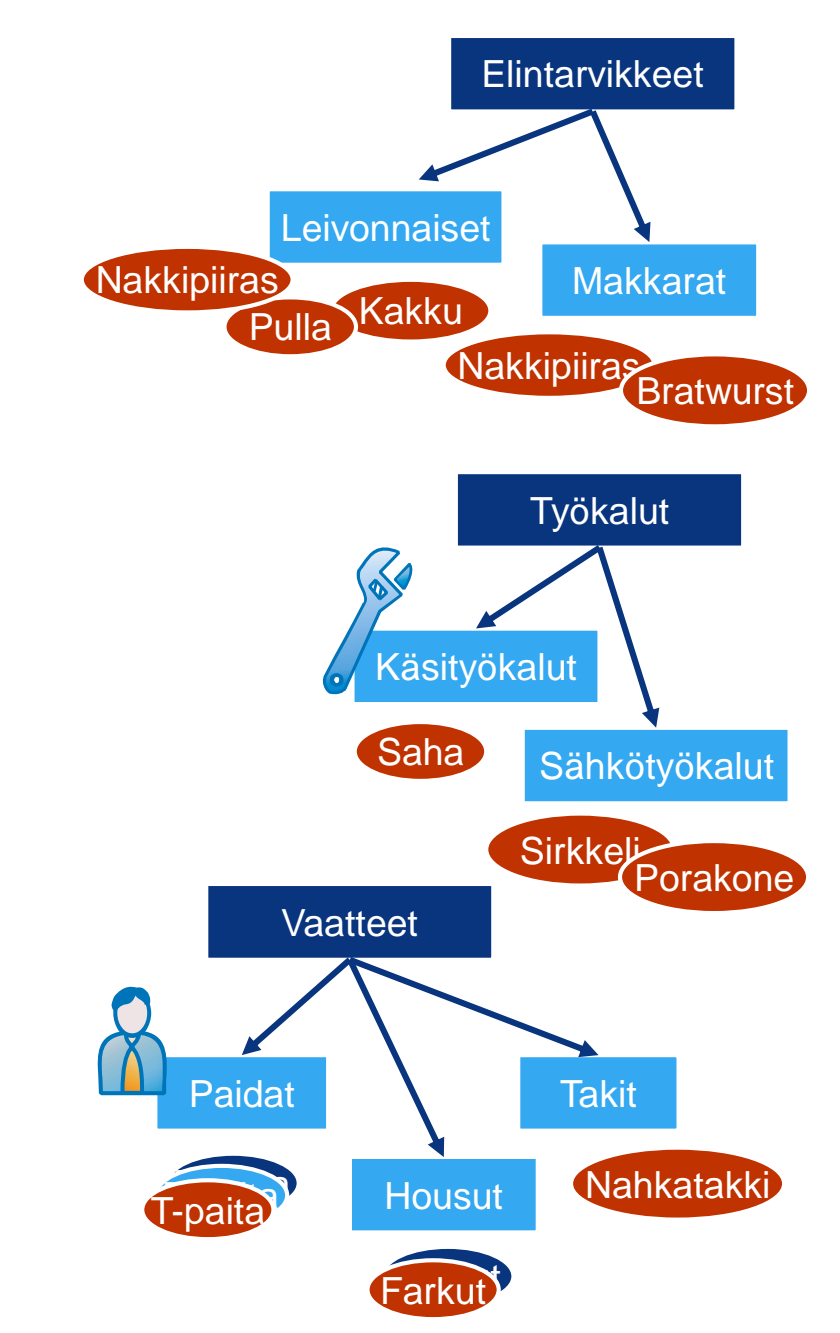

## Hallinnoi kategorioita 1/3

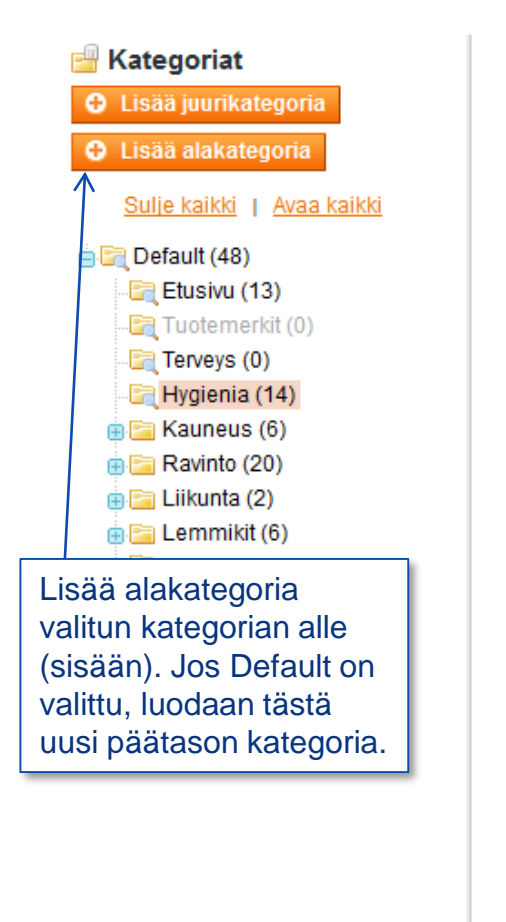

| Visionttindat       | n aastukast – Mukailtu ulkamusta – Kotagarian tuo                                      | #aat  | tallentaa<br>kategoria!                                                          |
|---------------------|----------------------------------------------------------------------------------------|-------|----------------------------------------------------------------------------------|
| Nelset liedot Nayto |                                                                                        | lieel |                                                                                  |
| Yleiset tiedot      | Katso näistä                                                                           |       |                                                                                  |
| Nimi *              | 1 Hygienia omat sivut                                                                  | 1.    | Nimi                                                                             |
| Aktiivinen *        | 2 Kyllä                                                                                | - 2.  | Aktiivisuustieto: Kategoria käytössä                                             |
| Osoite (URL)        | hygienia                                                                               |       | vai ei. Kategorian voi luoda                                                     |
|                     | Create Permanent Redirect for old URL                                                  |       | valmiiksi ja sitten ottaa käyttöön.                                              |
| Pikkukuva           | 3 Selaa. Ei valittua tiedostoa.                                                        | 3.    | Pikkukuva ei käytössä.                                                           |
| Kuvaus              |                                                                                        | 4.    | Kuvaus. Näkyy kaupassa<br>tuoteryhmäsivulla ylimpänä ennen<br>tuotteita.         |
|                     | 4                                                                                      | 5.    | Kuva näkyy kaupassa<br>tuoteryhmäsivulla otsikon ja<br>kuvauksen välissä.        |
| Kuva                | WYSIWYG Editor         5       Selaa       Ei valittua tiedostoa.         Delete Image | 6.    | Sisällytä navigaatioon: kuuluuko<br>kategoria kaupassa näkyvään<br>navigaatioon? |

## Hallinnoi kategorioita 2/3

| - | Kategoriat         |
|---|--------------------|
| G | Lisää juurikategor |

🕀 Lisää alakategoria

| Sulje kaikki | Avaa kaikki |
|--------------|-------------|
|              |             |

| 😑 🔄 Default (48)  |
|-------------------|
| 🔄 Etusivu (13)    |
| 🔄 Tuotemerkit (0) |
| 🔄 Terveys (0)     |
| 🔄 Hygienia (14)   |
| 🗉 🔚 Kauneus (6)   |
| 🗉 🛅 Ravinto (20)  |
| 🗉 🛅 Liikunta (2)  |
| 🗉 🛅 Lemmikit (6)  |
| 🔄 OUTLET (0)      |
| 🔄 🔄 LUONNOSTA (0) |
| 🗉 🛅 Testi (0)     |
|                   |

| 🚽 Hygienia (Tunniste: 17)                   | Tyhjennä 🛞 Poista kategoria 🥥          | Tallenna kategoria                                                                                                    |
|---------------------------------------------|----------------------------------------|----------------------------------------------------------------------------------------------------|
| Yleiset tiedot Näytön asetukset             | Mukailtu ulkomuoto Kategorian tuotteet | <ul> <li>a) Vain tuotteet</li> <li>Näytetään vain kategoriaan liitetyt<br/>tuotteet.</li> <li>b) Ainoastaan muuttumaton sisältölohko</li> </ul>                        |
| Näytön asetukset                            |                                        | - Nävtetään vain CMS-lohko, ei tuotteita.                                                                                                    |
| Näyttötila<br>Sisältölohko                  | Muuttumaton sisältölohko ja tuotteet   | vaikka niitä olisi kategoriaan liitettykin.<br>c) Muuttumaton sisältölohko ja tuotteet                                                                                 |
|                                             |                                        |                                                                                                    |
| Ankkuri (Nayta alituoteryhmien<br>tuotteet) |                                        | Valitse näytettävä CMS-lohko, jos yllä on                                                                                                    |
| Available Product Listing Sort By *         | Järjestysnumero                        | Valittu etta sisaitoioriko haytetaan.                                                                                                    |
|                                             | Nimi                                   | Jos "Kyllä" näytetään kaikkien                                                                                                    |
|                                             | Tuotemerkki                            | alituoteryhmien tuotteet myös kun tämä<br>kategoria on valittu. Alituoteryhmien<br>tuotteita ei siis erikseen tarvitse liittää<br>ankkuriksi määritettyyn kategoriaan. |
|                                             |                                        | Mitä lajittelumahdollisuuksia näytetään tämän kategorian tuotteille.                                                                                                   |
|                                             | Use All Available Attributes           |                                                                                                    |
| Default Product Listing Sort By *           | Järjestysnumero                        |                                                                                                    |
| Layered Navigation Price Step               |                                        | Minkä mukaan tuotteet tässä kategoriassa oletuksellisesti laiitellaan?                                                                                                 |
|                                             | 🔽 Käytä määrittelyn asetuksia          |                                                                                                    |

## Hallinnoi kategorioita 3/3

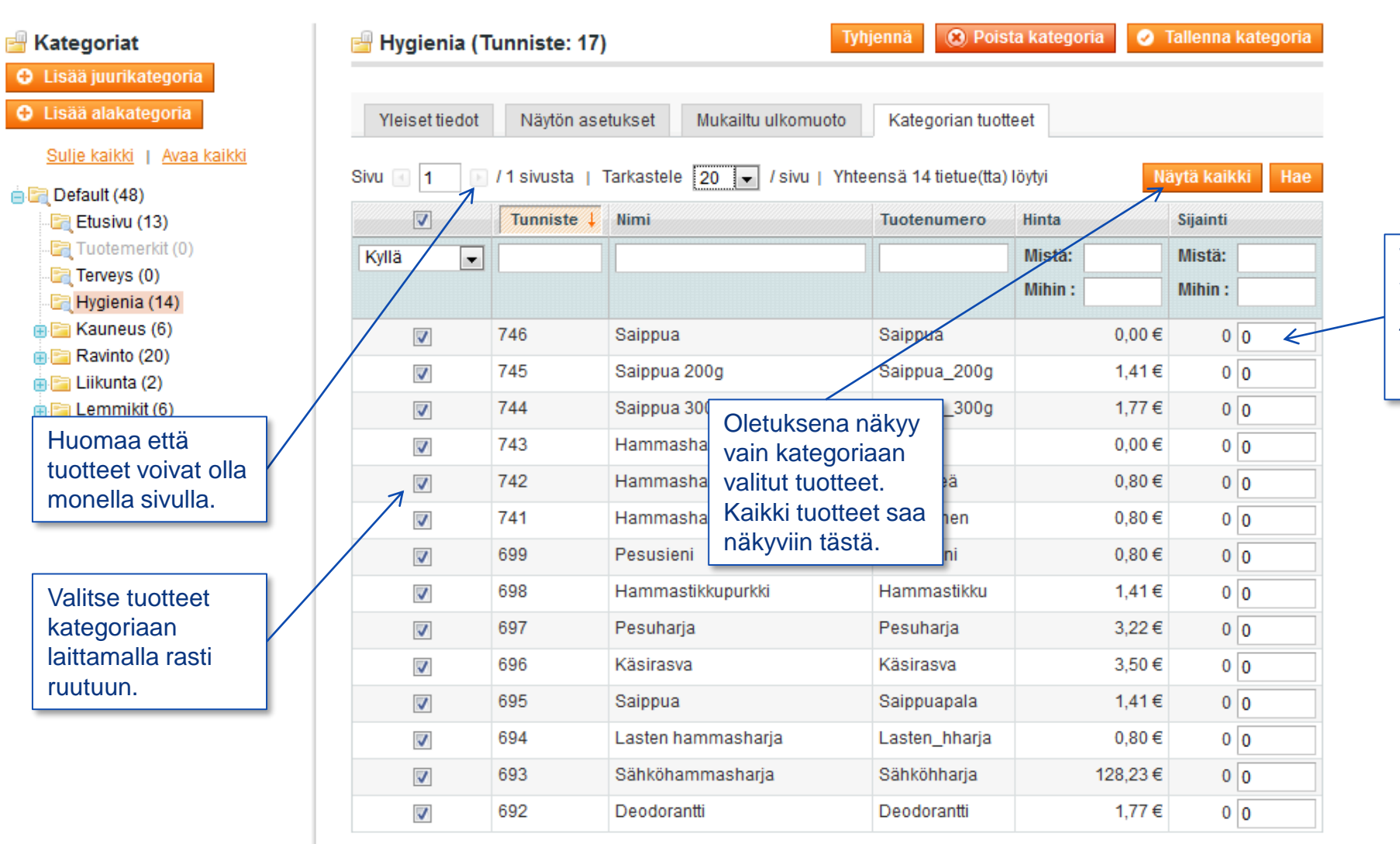

Tuotteiden järjestykseen voi vaikuttaa asettamalla järjestysnumeron. Mitä pienempi numero sitä korkeampi prioriteetti.

#### Koivuniemen verkkokaupparatkaisun tuotetiedon hallinnan perehdytys

## 2. Määritteet

# Määritteet ja määritejoukot

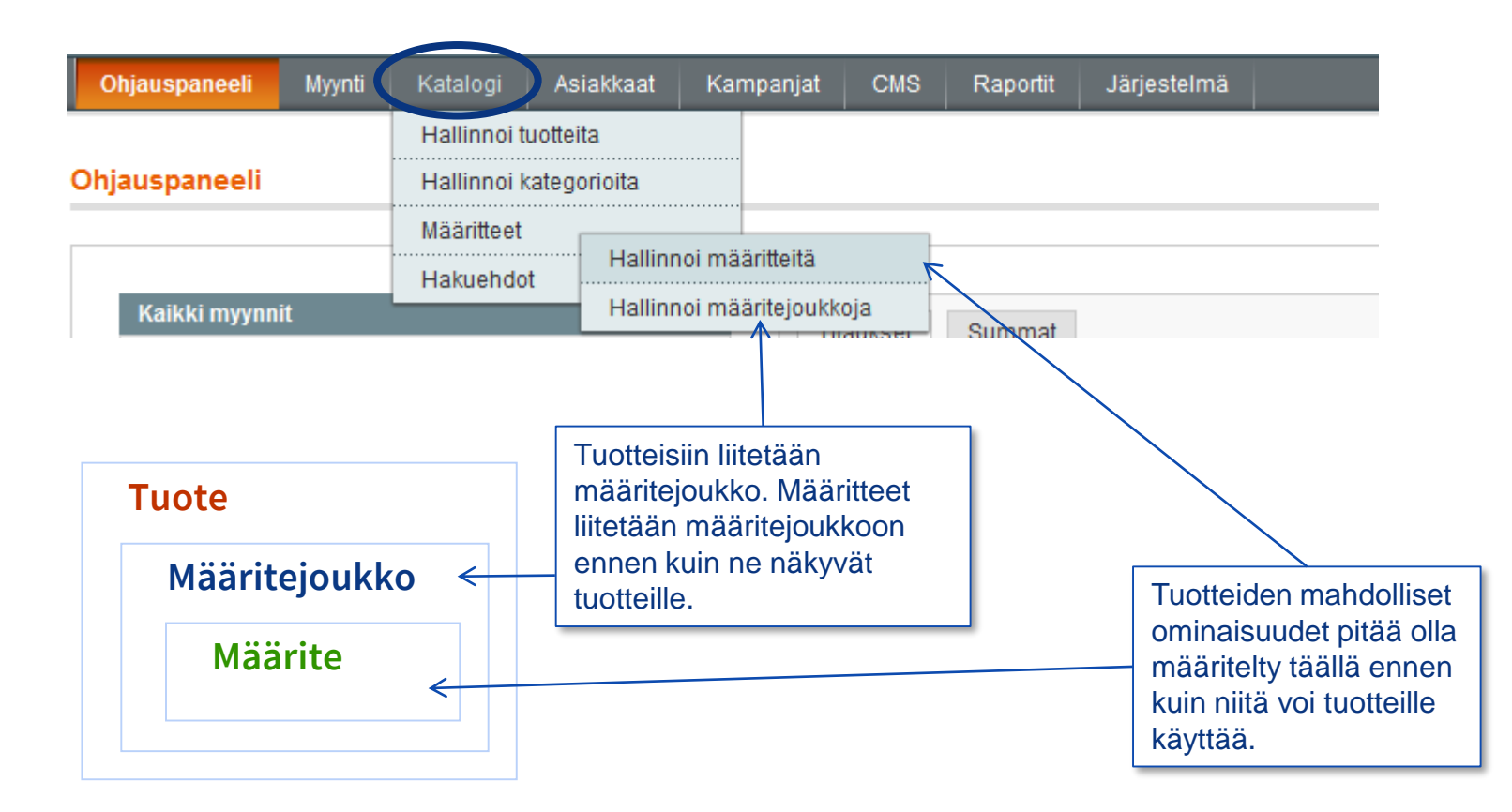

#### Määritteet (eng. Attributes)

- Määritteillä kuvataan tuotteiden ominaisuuksia
- Määritteistä osa on tuotesivulla näkyvillä, osan avulla rajataan tuotteita tuoterajaimessa ja osa taas ohjaa verkkokaupan, sen lisäosien tai mahdollisten integraatioiden toimintoja
- Määritteet ovat tyypiltään erilaisia käyttötarkoituksen mukaan (numeerisia, lueteltuja, tekstimuotoisia jne.)
- Määritteitä voi myös ryhmitellä useisiin määritejoukkoihin, mutta sitä ei ilman painavaa syytä suositella.

### Hallinnoi määritteitä 1/4

#### Katalogi > Määritteet > Hallinnoi määritteitä

|                         |                                    |              |                       |                                              |          |             | Lis                          | sää uusi mää   |
|-------------------------|------------------------------------|--------------|-----------------------|----------------------------------------------|----------|-------------|------------------------------|----------------|
| 🌈 Hallinnoi määritteitä |                                    |              | Suodata<br>otsikkoriv | Suodata ja järjestä listausta otsikkoriviltä |          |             | Lisä                         | ä uusi määrite |
| Sivu 📧 🚹 🕩 / 3 sivusta  | a   Tarkastele 20 💌                | /sivu   Yhte | ensä 59 tietue(tt     | a) löytyi                                    |          |             | Näytä                        | kaikki Hae     |
| Määritteen koodi 🕴 🕇    | Määritteen otsikko                 | Vaadittu     | Järjestelmä           | Näkyvillä                                    | Näkymä   | Haettavissa | Use in Layered Navigation    | Vertailtava    |
|                         |                                    | •            | •                     | •                                            | <b>•</b> | •           |                              |                |
| brand                   | Tuotemerkki                        | Ei           | Ei                    | Kyllä                                        | Globaali | Kyllä       | Suodatettava (tuloksellinen) | Kyllä          |
| can_contain             | Saattaa sisältää pieniä<br>määriä: | Ei           | Ei                    | Kyllä                                        | Globaali | Kyllä       | Ei                           | Ei             |
| color                   | Väri                               | Ei           | Ei                    | Kyllä                                        | Globaali | Kyllä       | Suodatettava (tuloksellinen) | Kyllä          |
| coming_soon             | Coming Soon                        | Ei           | Ei                    | Ei                                           | Globaali | Ei          | Ei                           | Ei             |
| comparison_unit         | Vertailuyksikkö                    | Ei           | Ei                    | Ei                                           | Globaali | Ei          | Ei                           | Ei             |
| country_of_manufacture  | Country of Manufacture             | Ei           | Kyllä                 | Ei                                           | Sivusto  | Ei          | Ei                           | Ei             |
| custom_design           | Custom Design                      | Ei           | Kyllä                 | Ei                                           | Globaali | Ei          | Ei                           | Ei             |
| custom design from      | Active From                        | Fi           | Kyllä                 | Fi                                           | Globaali | Fi          | Fi                           | Fi             |

### Hallinnoi määritteitä 2/4

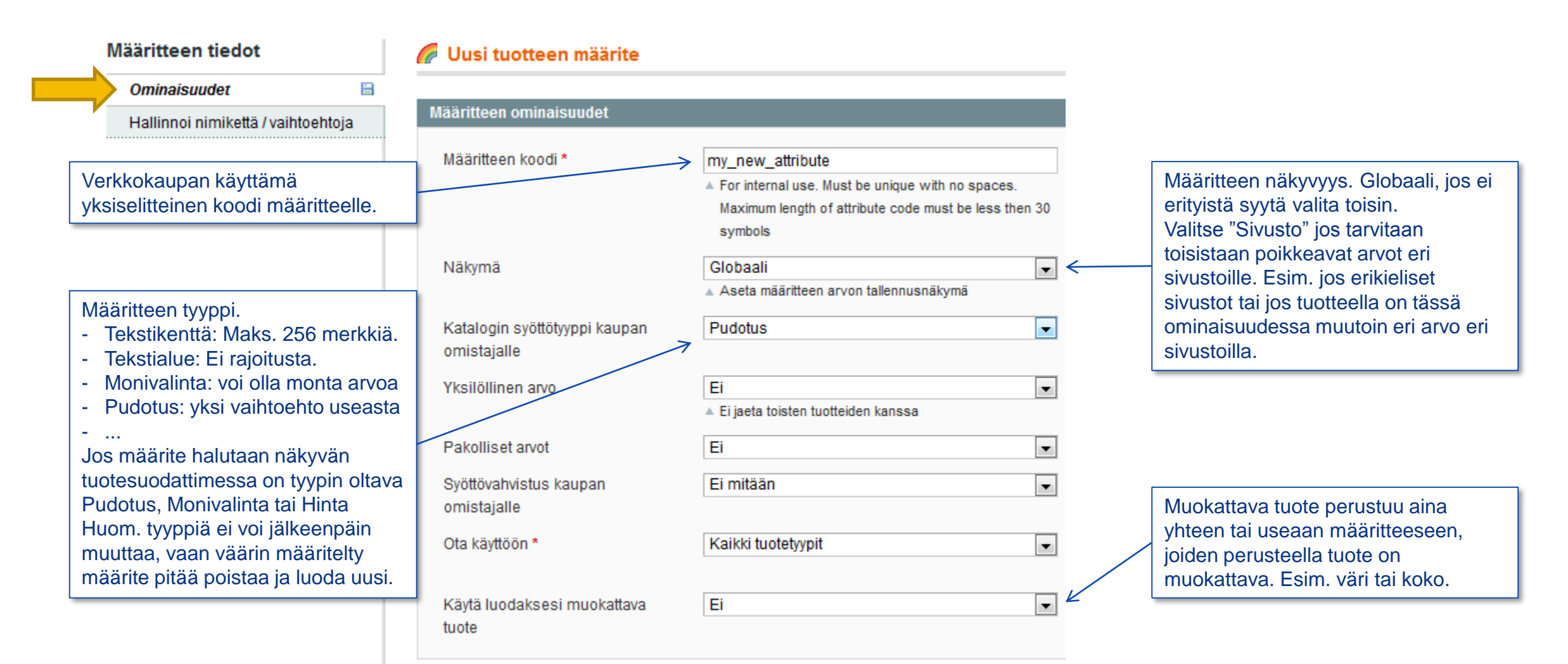

### Hallinnoi määritteitä 3/4

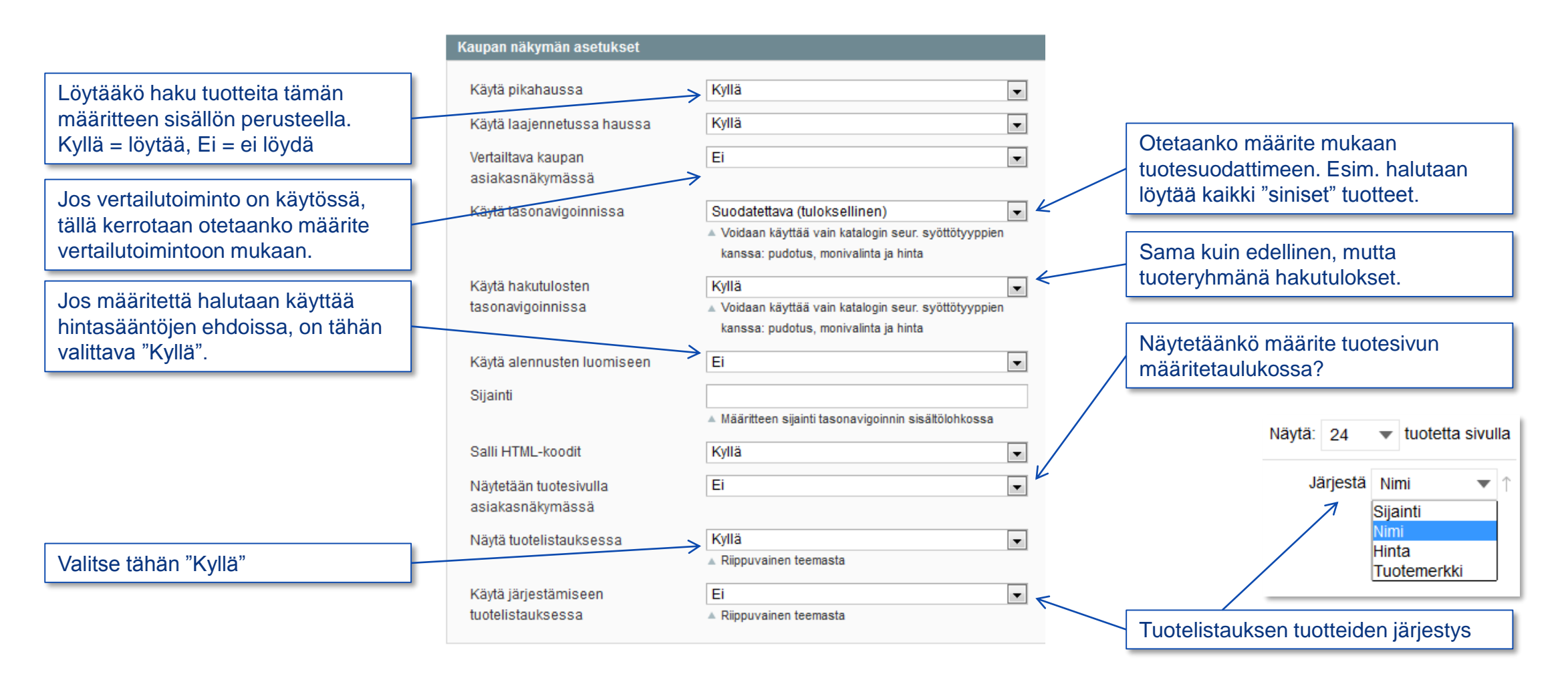

### Hallinnoi määritteitä 4/4

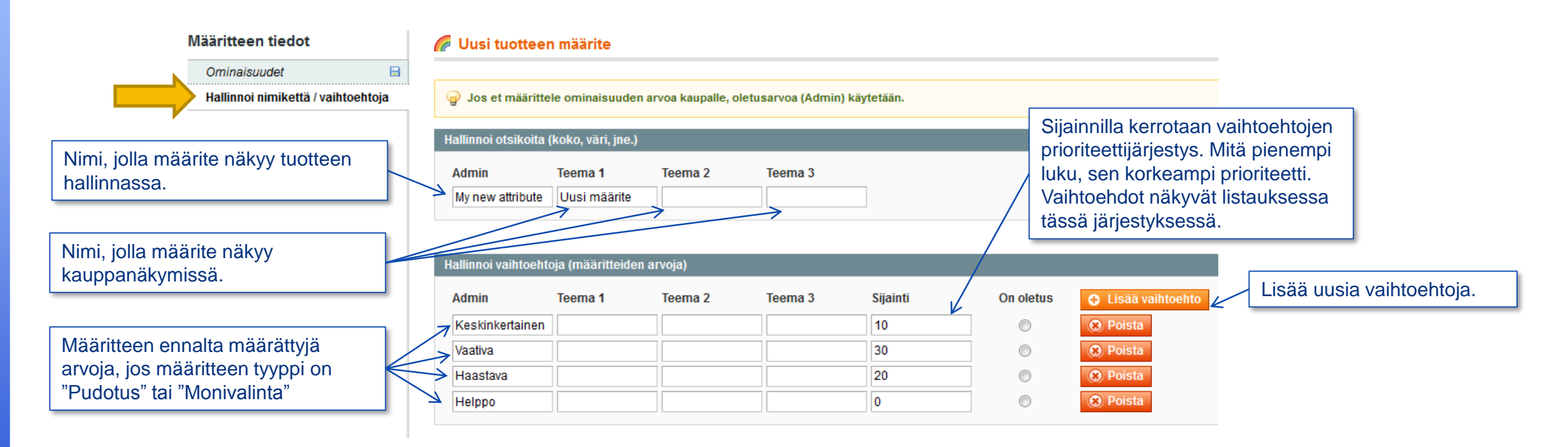

#### Liittäminen määritejoukkoon 1/2 (eng. Attribute set)

Katalogi > Määritteet > Hallinnoi määritejoukkoja

• Oletuksena kaikki määritteet on liitetty "Default"-määritejoukkoon.

| 🔗 Hallinnoi määritejoukkoja                                                     | Lisää uusi kokonaisuus |  |  |
|---------------------------------------------------------------------------------|------------------------|--|--|
| Sivu 📧 1 🕞 / 1 sivusta   Tarkastele 20 💌 / sivu   Yhteensä 1 tietue(tta) löytyi | Näytä kaikki Hae       |  |  |
| Aseta nimi                                                                      |                        |  |  |
| Default                                                                         |                        |  |  |
|                                                                                 |                        |  |  |
| Avaa määritejoukko<br>klikkaamalla riviä                                        |                        |  |  |

Katennriat

### Liittäminen määritejoukkoon 2/2

| 🔗 Muokkaa määritejoukkoa 'Default'                                                                                                    |                                                                                                    | Takaisin Tyhjennä 🥑 Tallenna määritejoukko                                                                                                    |                                                                                                    |
|----------------------------------------------------------------------------------------------------|----------------------------------------------------------------------------------------------------|----------------------------------------------------------------------------------------------------|----------------------------------------------------------------------------------------------------|
| Edit Set Name                                                                                                    | Ryhmät                                                                                                    | Liittämättömät määritteet                                                                                                    | 1                                                                                                    |
| Nimi*       Default         Määritejoukon       Nimi         Määrite näkyy tuotteella       Nimi         Määrite näkyy tuotteella       Nimi         Määritejoukkon, joka on       Niitetty         määritejoukkoon, joka on       Niitetty         uotteeseen tuotteen       Niitetty         perustamisen yhteydessä.       Niitetty | Lisää uusi Poista valittu ryhmä Kaksoisnapsauta ryhmää nimetäksesi se uudelleen General General status sisibility sisibility short_description short_description description sku ean manufacturer_code coming_soon recommended news_from_date news_to_date country_of_manufacture Asiakas tuotetiedot manufacturer_delivery_time net_weight_or_volume selling_unit comparison_unit | <ul> <li>size_freetext</li> <li>show_size_guide</li> <li>size_guide_name</li> <li>package_size</li> <li>show_brand_page</li> <li>special_diet</li> <li>can_contain</li> <li>product_ingredients</li> </ul> Raahaa täältä hiirellä liittämätön määrite haluttuun kohtaan Tuotesivulla "taulukkona" näkyvät määritteet näkyvät siinä järjestyksessä kuin ne täällä on listattu. Tässä näkyvä kansiorakenne on sama | ässä on listattuna<br>ääritteet, jotka eivät vielä<br>iulu avattuun<br>ääritejoukkoon.<br>Tuotteen tiedot<br>General<br>Asiakas tuotetiedot<br>Hinnat<br>Metatiedot<br>Kuvat<br>Extra<br>Varasto |
|                                                                                                    |                                                                                                    | kuin tuotteen hallinnassa<br>vasen valikko                                                                                                    | Sivusto                                                                                                    |

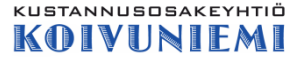

# Koivuniemen verkkokaupparatkaisun tuotetiedon hallinnan perehdytys

### **3. Tuotteet**

#### KUSTANNUSOSAKEYHTIÖ KOIVUNIFMI

# Tuotetyypit

#### Yksinkertainen tuote

– Yksiselitteinen tuote, joka ei mahdollista valintaa

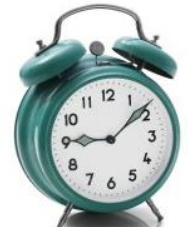

Jos tuote ei ole muokattava, yhdistelmä eikä ryhmätuote, se on yksinkertainen tuote

#### Muokattava tuote

Päätuotteen alle samalle tuotekortille on niputettu joukko tuotevaihtoehtoja, jotka eroavat toisistaan esim. värin ja/tai koon perusteella. Todellisuudessa vaihtoehdot ovat joukko yksinkertaisia tuotteita. Vaihtoehdot voivat olla eri hintaisia.

#### Ryhmätuote $\bullet$

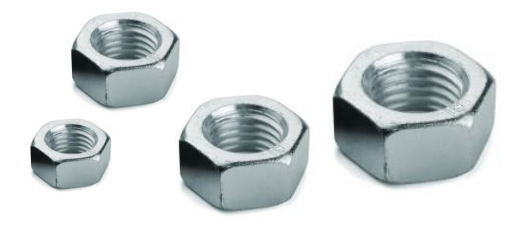

Päätuotteen alle on yhdelle tuotekortille niputettu taulukkona joukko itsenäisiä tuotteita, joista valitaan yksi tai useampi. Näin asiakas voi poimia esim. useita eri kokoja tuotetta yhdeltä sivulta ostoskoriin. Esim. itse rakenneltava mutterilajitelma.

#### Yhdistelmätuote

– Yhdeltä tuotekortilta voi ostaa useista eri tuotteista koostuvan kokonaisuuden. Esim. paita ja siihen sopiva hame. Useita vaihtoehtoja hinnoitteluun ja tuotteiden määrien valintaan ja pakollisuuteen.

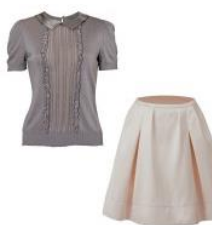

Kaikentyyppiset tuotteet

## Hallinnoi tuotetta

#### Katalogi > Hallinnoi tuotteita: Luo uusi tuote tai muokkaa aiemmin luotua

| Tuotteen tiedot                                | 🎯 Matkalaukku (De | efault) 🕢 Takaisin Tyhjennä 🤅                                             | Poista 🕒 Kaksoiskappale                     | Tallenna ia jatka muokkaamista                           |
|------------------------------------------------|-------------------|---------------------------------------------------------------------------|---------------------------------------------|----------------------------------------------------------|
| Yleinen 1                                      |                   | '\                                                                        | /'                                          |                                                          |
| Asiakas tuotetiedot                            | Yleinen           | Palaa ilman tallennusta                                                   | Tee uusi tuote                              | Tallenna, palaa uouusi Tallenna, pysy                    |
| Hinnat 2                                       | Nimi *            | listanäkymään                                                             | kopioimalla tämä                            | listanäkymään tällä sivulla                              |
| Metatiedot                                     | INITH *           | Matkalaukku                                                               |                                             |                                                          |
| Kuvat                                          | Tila *            | Käytössä                                                                  |                                             | Seuraavat määritteet ainakin tarvitaan                   |
| Recurring Profile                              | Näkyvyys *        | Katalogi, haku                                                            | •                                           | tuotteille:                                              |
| Ulkoasu                                        | Osoite (URL)      | Matkalaukku-12345                                                         |                                             | 1. Yleinen                                               |
| Gift Options                                   |                   | Create cmanent Red                                                        | irect for old URL                           | - Nimi                                                   |
| Varasto 3                                      | Lyhyt kuvaus      |                                                                           |                                             | - Tila                                                   |
| Kategoriat 4                                   |                   |                                                                           |                                             | - Nakyvyys<br>- Osoite (UPL): tähän Nimi+tuotekoodi      |
| Värivaihtoehdot ja varusteet                   |                   |                                                                           |                                             | - Tuotekoodi (voi olla esim. EAN)                        |
| Saatat olla kiinnostunut näistä                | Mikäli kaupa      | issa on useita samannimisiä tuot                                          | teita,                                      | 2 Hinnat                                                 |
| Ostoskorissa ehdotettavat tuotteet             | pitää Osoite      | -kentän arvo määrittää yksilöllise                                        | ksi.                                        | - Hinta                                                  |
| Asiasanat                                      | l uotenumer       | o on aina yksilöllinen, joten lisaai<br>perään saadaan yksilöllinen osoit | nalla se                                    | - Veroluokka                                             |
| Asiakkaat merkitsivät tuotteen<br>asiasanoilla | tuoteniment       |                                                                           | <del>.</del>                                | 3. Varasto                                               |
| Muokattavat ominaisuudet                       |                   | WYSIWYG Editor                                                            |                                             | - Maara<br>- Saatavuus ("Varastossa": tuotetta voi ostaa |
| Frequently Bought Together                     | Kuvaus            | Erittäin tyylikäs vanhanaik                                               | ainen matkalaukku, jossa tilaa on palj      | A lotta tuottaasaan vai navigaida nitää                  |
| Customers Who Bought This Item<br>Also Bought  |                   | matkalaukku, joka takaa h<br>ja suojata matkalaukkuns                     | yvän suojan matkatavaroille. Kolme lu<br>a. | tuotteen kuulua tuoteryhmään, kategoriaan                |

#### Muokattava tuote

(eng. Configurable product)

- Muokattava tuote on tuotetyyppi, jolla niputetaan useita tuotevariaatioita yhden tuotteen alle
- Variaation määrää yksi tai useampi ominaisuus, esim. väri ja koko
- Muokattavaa tuotetta varten on oltava olemassa määrite, jonka perusteella tuotevariaatio valitaan
- Muokattavaa tuotetta varten luodaan jokaista variaatiota varten yksinkertainen tuote, jotka liitetään muokattavaan tuotteeseen.

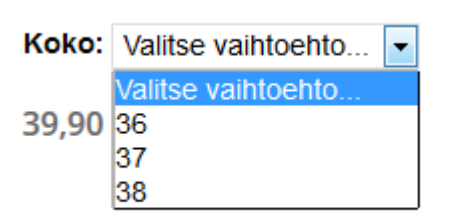

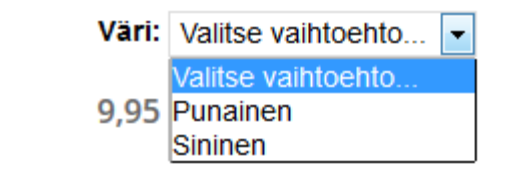

Esimerkkejä tuotevariaation valinnasta tuotesivulla

#### KUSTANNUSOSAKEYHTIÖ

### Muokattavan tuotteen ominaisuus

| lääritteen ominaisuudet                      |                                                                                                    |          |                             |
|----------------------------------------------|----------------------------------------------------------------------------------------------------|----------|-----------------------------|
| Määritteen koodi *                           | size <ul> <li>For internal use. Must be unique with no spaces.</li> <li>Maximum length of attribute code must be less the sumbals.</li> </ul> | en 30    | Ominaisuuden eli määritteen |
| Näkymä                                       | Globaali<br>Aseta määritteen arvon tallennusnäkymä                                                                                            | •        | tulee olla Globaali         |
| Katalogin syöttötyyppi kaupan<br>omistajalle | Pudotus                                                                                                    | <b>v</b> | Ominaisuuden tulee olla     |
| Yksilöllinen arvo                            | Ei<br>▲ Ei jaeta toisten tuotteiden kanssa                                                                                                    | •        | tyyppia Pudotus             |
| Pakolliset arvot                             | Ei                                                                                                    | •        |                             |
| Syöttövahvistus kaupan<br>omistajalle        | Ei mitään                                                                                                    | •        |                             |
| Ota käyttöön *                               | Valitut tuotetyypit                                                                                                    |          |                             |
|                                              | Yksinkertainen tuote                                                                                                    | *        |                             |
|                                              | Muokattava tuote                                                                                                    |          |                             |
|                                              | Aineeton tuote                                                                                                    |          |                             |
|                                              | Yhdistelmätuote                                                                                                    | Ŧ        |                             |
| Käytä luodaksesi muokattava                  | Kyllä                                                                                                    | <b>•</b> | Pitää olla "Kyllä           |

### Muokattavan tuotteen tekeminen

#### Hallinta > Katalogi > Hallinoi tuotteita > 🕒 Lisää tuote

| Uusi tuote            |                                   |                          |
|-----------------------|-----------------------------------|--------------------------|
| uo tuotteen asetukset |                                   |                          |
| Määritejoukko         | Default                           |                          |
| Tuotteen tyyppi       | Yksinkertainen tuote              |                          |
|                       | Yksinkertainen tuote              | Valitse tuetteen tyypike |
|                       | Muokattava tuote                  |                          |
|                       | Aineeton tuote<br>Yhdistelmätuote | Muokattava tuote         |

| Vain määritteet, joiden laajuus on "Globaali",<br>syöttötyyppi on "pudotus" ja muokattavan<br>tuotteen luonnin asetus on "Kyllä", ovat |                                                                                                    |
|----------------------------------------------------------------------------------------------------|----------------------------------------------------------------------------------------------------|
| saatavilla.                                                                                                    | Valitse määrite, jonka                                                                                                    |
|                                                                                                    | perusteella muokattava tuote                                                                                                    |
|                                                                                                    | tehdään                                                                                                    |
| Jatka                                                                                                    |                                                                                                    |
|                                                                                                    | <ul> <li>Vain määritteet, joiden laajuus on "Globaali", syöttötyyppi on "pudotus" ja muokattavan tuotteen luonnin asetus on "Kyllä", ovat saatavilla.</li> <li>Jatka</li> </ul> |

### **Tuotteen tiedot**

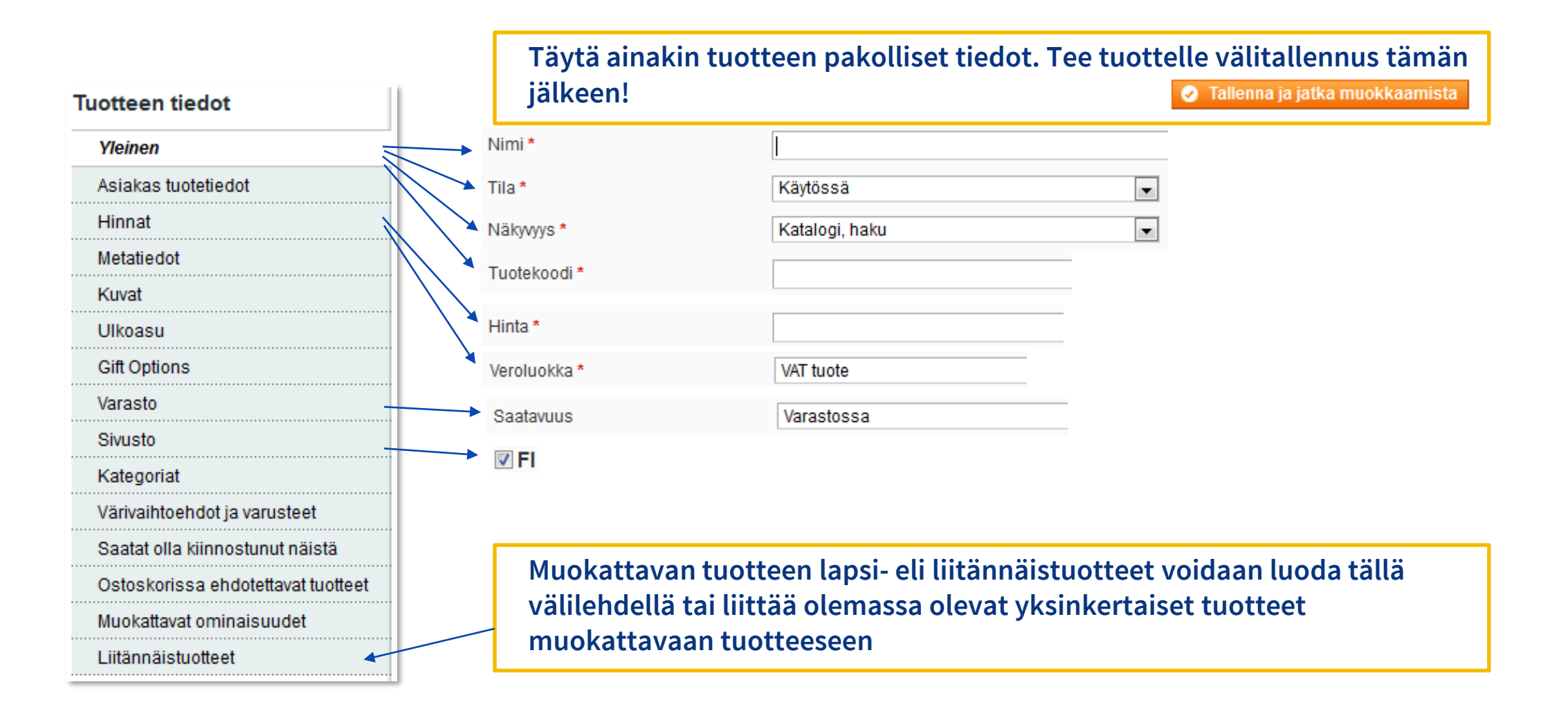

#### Liitännäistuotteet 1/2

| Sormus (Default) <ul> <li>Takaisin</li> </ul> | Tyhjennä 💿 Poista 🗘 Kaksoiskappale 🔮 Tallenna 🧭 Tallenna ja jatka muokkaamista |                                         |
|-----------------------------------------------|--------------------------------------------------------------------------------|-----------------------------------------|
| Luo yksinkertainen liitänn                    | näistuote                                                                      |                                         |
|                                               | Luo tyhjä G Kopioi muokattavasta                                               |                                         |
| Nopea yksinkertaisen tuo                      | btteen luonti                                                                  | Nopein tana luoda liitännäistuotteet    |
| Nimi *                                        | Sormus GLOBAALI                                                                |                                         |
| Tila *                                        | Käytössä v (WEBSITE)                                                           | Tee tämä kullekin luotavalle            |
| Näkyvyys *                                    | Ei näkyvillä itsenäisenä 🔹 [STORE VIEW]                                        | liitännäistuotteelle:                   |
| Tuotekoodi *                                  | s-12345-1 [GLOBAALI]                                                           |                                         |
| Koko *                                        | 15                                                                             | 1. Tita Kaytossa                        |
|                                               | Hinta: Kiinteä 💌                                                               | 2. Näkyvyys: "Ei näkyvillä itsenäisenä" |
| Määrä *                                       | 100                                                                            | 3. Tuotekoodi                           |
| Saatavuus                                     | Varastossa                                                                     | 4 Koko: Määrite, joka on kunkin         |
|                                               | Nopea luonti                                                                   | 4. Noko: Maarree, joka on kunkin        |
| 0                                             |                                                                                | lapsituotteen arvo.                     |
| Supertuotteen maaritteide                     | en asetukset                                                                   | 5. Määrä                                |
| Ominaisuuksien hir     Määritteiden nimet     | inta-arvot tulee määrittää järjestelmän kantavaluutassa.                       | 6. Saatavuus "Varastossa"               |
| Maariteiden minet                             |                                                                                | Nopea luonti                            |
| \$ Size                                       | Määritteen nimi: Size                                                          |                                         |
| Sivu 📧 🚹 🕞 / 1 sivusta                        | a   Tarkastele 20 💌 / sivu   Yhteensä 0 tietue(tta) löytyi Näytä kaikki Hae    |                                         |
| V Tunniste                                    | Nimi Määritejoukon nimi Tuotenumero Hinta Varasto Size Toiminto                |                                         |
| Kyllä 💌                                       | Mistă: v<br>Mihin :                                                            |                                         |
|                                               | Ei merkintöjä.                                                                 |                                         |

### Liitännäistuotteet 2/2

| Nopea yksinkertaisen tuotteen luonti |                               |          |              |
|--------------------------------------|-------------------------------|----------|--------------|
| Nimi *                               | Sormus<br>Luo automaattisesti | <b>V</b> | [GLOBAALI]   |
| Tila*                                | Käytössä 💌                    |          | [WEBSITE]    |
| Näkyvyys *                           | Ei näkyvillä itsenäisenä      |          | [STORE VIEW] |
| Tuotekoodi *                         | s-12345-5                     |          | [GLOBAALI]   |
|                                      | Luo automaattisesti           |          |              |
| Koko *                               |                               |          |              |
| Määrä *                              | 100                           |          |              |
| Saatavuus                            | Varastossa                    |          |              |
|                                      | Nopea luonti                  |          |              |

#### ertuotteen määritteiden asetukse

 $\checkmark$ 

| ‡ Size                                                                                                    |                                                           | Määritteen nim                                                           | i: Size                                                                         | 🔲 Käytä oletus                                                                         | ta (Size)                         |                                              |                                                                 |                                           |                                                                    |
|----------------------------------------------------------------------------------------------------|-----------------------------------------------------------|--------------------------------------------------------------------------|---------------------------------------------------------------------------------|----------------------------------------------------------------------------------------|-----------------------------------|----------------------------------------------|-----------------------------------------------------------------|-------------------------------------------|--------------------------------------------------------------------|
|                                                                                                    |                                                           | Vaihtoehto: <b>15</b>                                                    | Hi                                                                              | nta:                                                                                   | Kiinteä                           | •                                            | -                                                               |                                           |                                                                    |
|                                                                                                    |                                                           | Vaihtoehto: <b>16</b>                                                    | Hi                                                                              | nta:                                                                                   | Kiinteä                           | •                                            |                                                                 |                                           |                                                                    |
|                                                                                                    | 1                                                         | Vaihtoehto: 17                                                           | Hi                                                                              | nta:                                                                                   | Kiinteä                           | -                                            |                                                                 |                                           |                                                                    |
|                                                                                                    | 1                                                         | Vaihtoehto: <b>18</b>                                                    | Hi                                                                              | nta:                                                                                   | Kiinteä                           | •                                            |                                                                 |                                           |                                                                    |
|                                                                                                    |                                                           | Vaihtoehto: <b>19</b>                                                    | Hi                                                                              | nta:                                                                                   | Kiinteä                           | •                                            |                                                                 |                                           |                                                                    |
| 1                                                                                                    | /1 sivusta                                                | Tarkastele 2                                                             | 0 💌 / sivu   Yhteens                                                            | sä 5 tietue(tta) löy                                                                   | tyi                               |                                              | Nä                                                              | iytä kaiki                                | ki Ha                                                              |
| 1                                                                                                    | / 1 sivusta  <br>Tunniste                                 | Tarkastele 2                                                             | 0 💽 / sivu   Yhteens<br>Määritejoukon nimi                                      | sä 5 tietue(tta) löy<br>Tuotenumero                                                    | tyi<br>Hinta                      |                                              | Na<br>Varasto                                                   | iytä kaiki<br>Size                        | ki Ha<br>Toimir                                                    |
| 1 1<br>V<br>11ä                                                                                                    | / 1 sivusta  <br>Tunniste                                 | Tarkastele 2<br>Nimi                                                     | 0 💌 / sivu   Yhteens<br>Määritejoukon nimi                                      | sä 5 tietue(tta) löy<br>Tuotenumero                                                    | tyi<br>Hinta<br>Mistä:            |                                              | Varasto                                                         | iytä kaiki<br>Size                        | ki Ha<br>Toimin                                                    |
| Ilä .                                                                                                    | / 1 sivusta  <br>Tunniste                                 | Tarkastele 2                                                             | 0 💽 / sivu   Yhteens<br>Määritejoukon nimi                                      | sä 5 tietue(tta) löy<br>Tuotenumero                                                    | tyi<br>Hinta<br>Mistä:<br>Mihin : |                                              | Na<br>Varasto                                                   | iytä kaik<br>Size                         | ki Ha<br>Toimir                                                    |
| <ul> <li>■</li> <li>1</li> <li>■</li> <li>■</li></ul> | /1 sivusta         Tunniste       I214                    | Tarkastele 2<br>Nimi<br>Sormus-15                                        | 0 💽 / sivu   Yhteens<br>Määritejoukon nimi<br>Default                           | så 5 tietue(tta) löy<br>Tuotenumero<br>s-12345-1                                       | tyi<br>Hinta<br>Mistä:<br>Mihin : | 399,00 €                                     | Varasto<br>Varastossa                                           | iytä kaiki<br>Size<br>T                   | ki Ha<br>Toimir<br><u>Muokk</u>                                    |
| IIA I                                                                                                    | / 1 sivusta  <br>Tunniste<br>1214<br>1215                 | Tarkastele 2<br>Nimi<br>Sormus-15<br>Sormus-16                           | 0 💽 / sivu   Yhteens<br>Määritejoukon nimi<br>Default<br>Default                | så 5 tietue(tta) löy<br>Tuotenumero<br>s-12345-1<br>s-12345-2                          | tyi<br>Hinta<br>Mistä:<br>Mihin : | 399,00 €<br>399,00 €                         | Varasto<br>Varastossa<br>Varastossa                             | iytä kaiki<br>Size<br>T5<br>16            | ki Ha<br>Toimir<br><u>Muokk</u><br><u>Muokk</u>                    |
|                                                                                                    | / 1 sivusta  <br>Tunniste<br>1214<br>1215<br>1216         | Tarkastele 2<br>Nimi<br>Sormus-15<br>Sormus-16<br>Sormus-17              | 0 Visivu   Yhteens<br>Määritejoukon nimi<br>Default<br>Default<br>Default       | så 5 tietue(tta) löy<br>Tuotenumero<br>s-12345-1<br>s-12345-2<br>s-12345-3             | tyi<br>Hinta<br>Mistä:<br>Mihin : | 399,00 €<br>399,00 €<br>399,00 €             | Varasto<br>Varastossa<br>Varastossa<br>Varastossa               | iytä kaiki<br>Size<br>I<br>15<br>16<br>17 | ki Ha<br>Toimin<br><u>Muokka</u><br><u>Muokka</u>                  |
| I ( 1 )<br>V<br>Alla (<br>V<br>V<br>V                                                                                                    | / 1 sivusta  <br>Tunniste<br>1214<br>1215<br>1216<br>1217 | Tarkastele 2<br>Nimi<br>Sormus-15<br>Sormus-16<br>Sormus-17<br>Sormus-18 | 0  Visivu   Yhteens Määritejoukon nimi  Default Default Default Default Default | a 5 tietue(tta) löy<br>Tuotenumero<br>s-12345-1<br>s-12345-2<br>s-12345-3<br>s-12345-4 | tyi<br>Hinta<br>Mistä:<br>Mihin : | 399,00 €<br>399,00 €<br>399,00 €<br>399,00 € | Varasto<br>Varastossa<br>Varastossa<br>Varastossa<br>Varastossa | Size                                      | ki Ha<br>Toimin<br><u>Muokka</u><br><u>Muokka</u><br><u>Muokka</u> |

Ennenkuin tuotteet tulevat näkyviin kaupan puolelle voit joutua päivittämään verkkokaupan välimuistin ja tietokantaindeksit: Hallinta > Järjestelmä > Välimuistin hallinta 😣 Flush Magento Cache Hallinta > Järjestelmä > Indeksien hallinta: Reindex Data (Punaisella olevat rivit)

Aseta halutessasi päätuotteesta poikkeava hinta kullekin lapsituotteelle. Hinta ilmoitetaan joko kiinteänä tai prosentuaalisena muutoksena päätuotteeseen nähden.

Kaikki luodut ja liitetyt lapsituotteet tulevat näkyviin tähän.

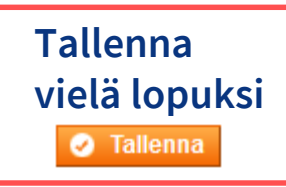

### Muokattavan tuotteen näkymä kaupan tuotesivulla ja ostoskorissa

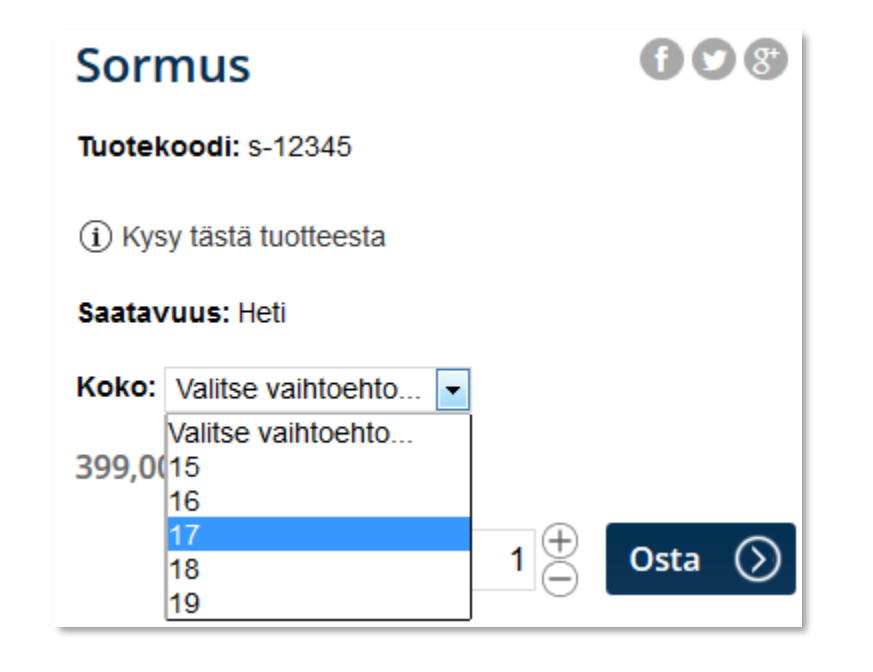

Muokattava määrite valitaan tuotesivulla. Ostettava tuote on aina lapsituote ei muokattava tuote. Liitännäis- eli lapsituote ostoskorissa. Muokattavan määreen arvo näkyy myös.

| Ostosko | orin sisältö       |             |                     |              |                     |
|---------|--------------------|-------------|---------------------|--------------|---------------------|
|         | Tuotenimi          | Tuotenumero | Yksikköhinta        | Määrä        | Rivisumma           |
|         | Sormus<br>Koko: 17 | s-12345-3   | 399,00 € (sis. alv) | 1<br>Päivitä | 399,00 € (sis. alv) |

#### Ryhmätuote (eng. Grouped product)

- Ryhmätuote on tuotetyyppi, jolla kerätään yksinkertaisia tuotteita samalle tuotekortille
- Ryhmätuotteella ei ole hintaa
- Ryhmätuotteen alla olevilla tuotteilla on omat hinta- ja myyntitietonsa
- Ryhmätuotesivulta voi lisätä useita tuotteita kerralla ostoskoriin

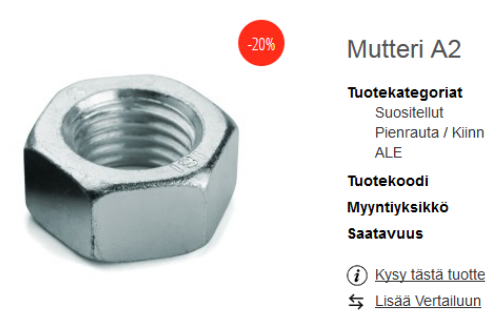

| utteri A2                                                      |                       | <b>f y</b> 8 |
|----------------------------------------------------------------|-----------------------|--------------|
| otekategoriat<br>Suositellut<br>Pienrauta / Kiinnikkeet<br>ALE |                       |              |
| otekoodi                                                       | Mutteri               |              |
| yntiyksikkö                                                    | PKT                   |              |
| atavuus                                                        | Toimitusaika 5 päivää |              |
| Kysy tästä tuotteesta                                          |                       |              |

9

| Valitse haluamasi määrät ja laita tuotteet ostosi | koriin        |           | Saatavuus jos ei va                                | rastossa: 5 päivä   |
|---------------------------------------------------|---------------|-----------|----------------------------------------------------|---------------------|
| Tuotteen nimi                                     | Koodi         | Saatavuus | Hinta                                              | Määrä               |
| Mutteri A2 M03 1000kpl/ltk                        | Mutteri_a2m03 | 100       | <del>14,27 €</del><br>11,42 €<br>9,21 € (alv 0 %)  | •                   |
| Mutteri A2 M04 1000kpl/ltk                        | Mutterl_a2m04 | 98        | 14 <u>,27 €</u><br>11,42 €<br>9,21 € (alv 0 %)     | •                   |
| Mutteri A2 M05 1000kpl/ltk                        | Mutteri_a2m05 | 98        | <del>16,21 €</del><br>12,97 €<br>10,46 € (alv 0 %) | •                   |
| Mutteri A2 M06 1000kpl/ltk                        | Mutteri_a2m06 | 98        | <del>21,86 €</del><br>17,48 €<br>14,10 € (alv 0 %) | • ⊕<br>⊖            |
| Mutteri A2 M08 500kpl/ltk                         | Mutteri_a2m08 | -         | <del>18,07 €</del><br>14,45 €<br>11,65 € (alv 0 %) | Loppu<br>varastosta |
| Mutteri A2 M10 500kpi/ltk                         | Mutteri_a2m10 | 80        | 3 <u>9,15 €</u><br>31,32 €<br>25,26 € (alv 0 %)    | •                   |
| Mutteri A2 M12 200kpl/ltk                         | Mutteri_a2m12 | 100       | <del>32,32 €</del><br>25,86 €<br>20,85 € (alv 0 %) | •                   |
| Mutteri A2 M16 50kpl/ltk                          | Mutteri_a2m16 | 100       | <del>11,56 €</del><br>9,24 €<br>7,46 € (alv 0 %)   | • ⊕<br>⊖            |
| Mutteri A2 M20 25kpl/ltk                          | Mutteri_a2m20 | 100       | <del>13,51 €</del><br>10,81 €<br>8,72 € (alv 0 %)  | • ⊕<br>⊖            |

## Ryhmätuotteeseen liitetyt tuotteet

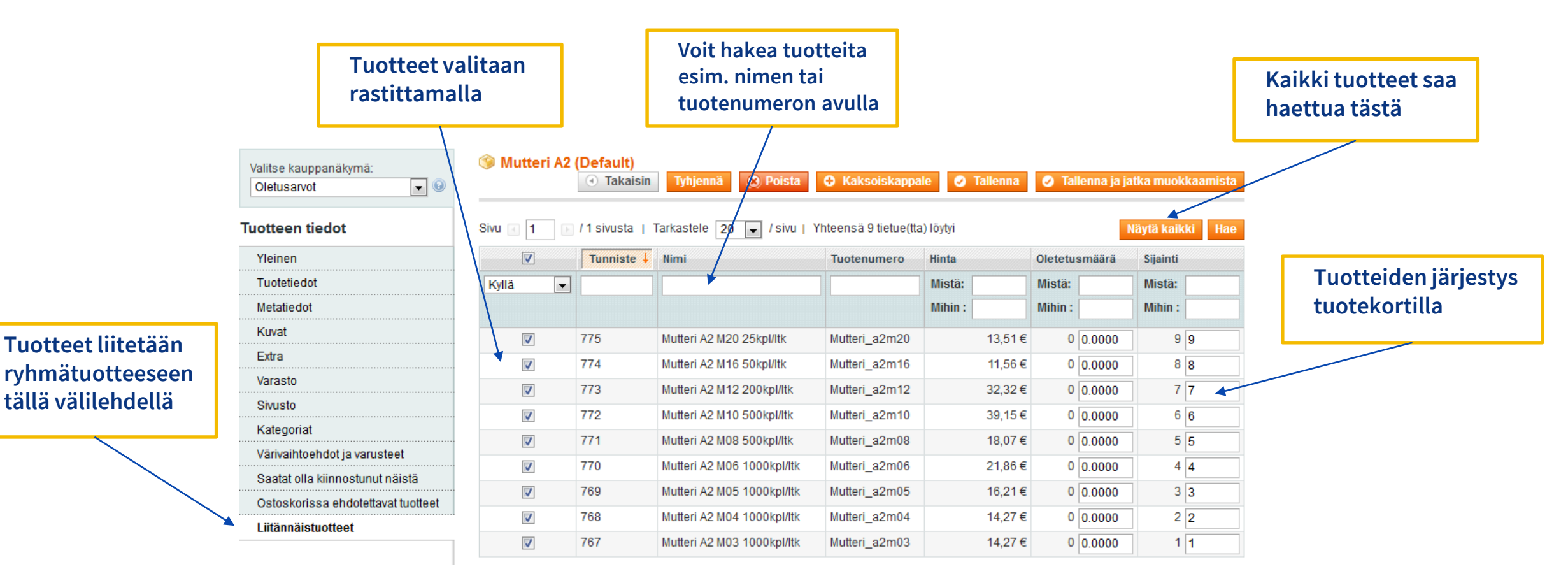

### **Yhdistelmätuote**

(eng. Bundle product)

- Yhdistelmätuotteen osat valitaan tuotesivulla
- Hinta voi muodostua osista tai kokonaisuudesta
- Osat voivat olla pakollisia tai • valinnaisia

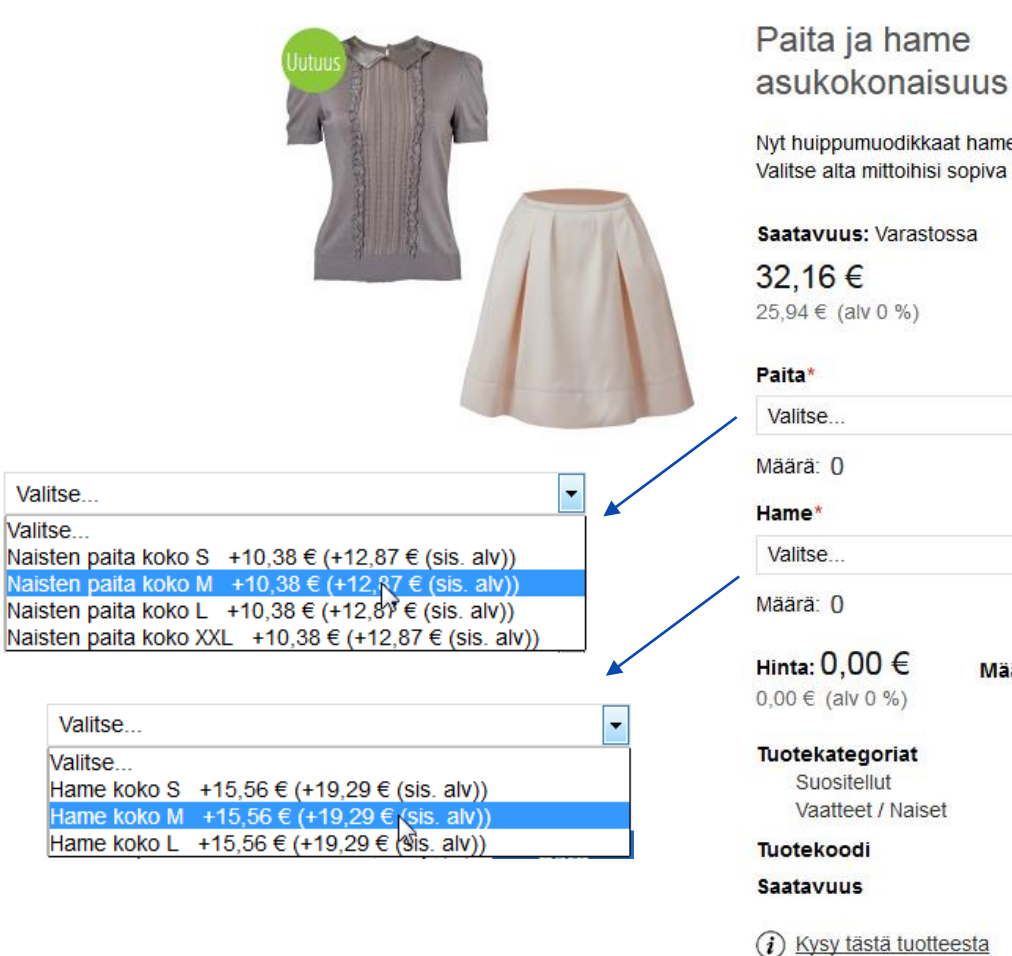

608

Nyt huippumuodikkaat hame sekä paita yhteispakettina. Valitse alta mittoihisi sopiva kokonaisuus.

Saatavuus: Varastossa

| raita                                                      |        |                |       |
|------------------------------------------------------------|--------|----------------|-------|
| Valitse                                                    |        |                | -     |
| Määrä: O                                                   |        |                |       |
| lame*                                                      |        |                |       |
| Valitse                                                    |        |                | -     |
| Näärä: ()                                                  |        |                |       |
| <b>linta: 0,00 €</b><br>0,00 € (alv 0 %)                   | Määrä: | 1 🕀            | Osta  |
| <b>Tuotekategoriat</b><br>Suositellut<br>Vaatteet / Naiset |        |                |       |
| Tuotekoodi                                                 | paita  | a-hame         |       |
| aatavuus                                                   | Toim   | nitusaika 5 på | livää |
| Kvsv tästä tuottee                                         | sta    |                |       |

### Yhdistelmätuotteen erityispiirteitä

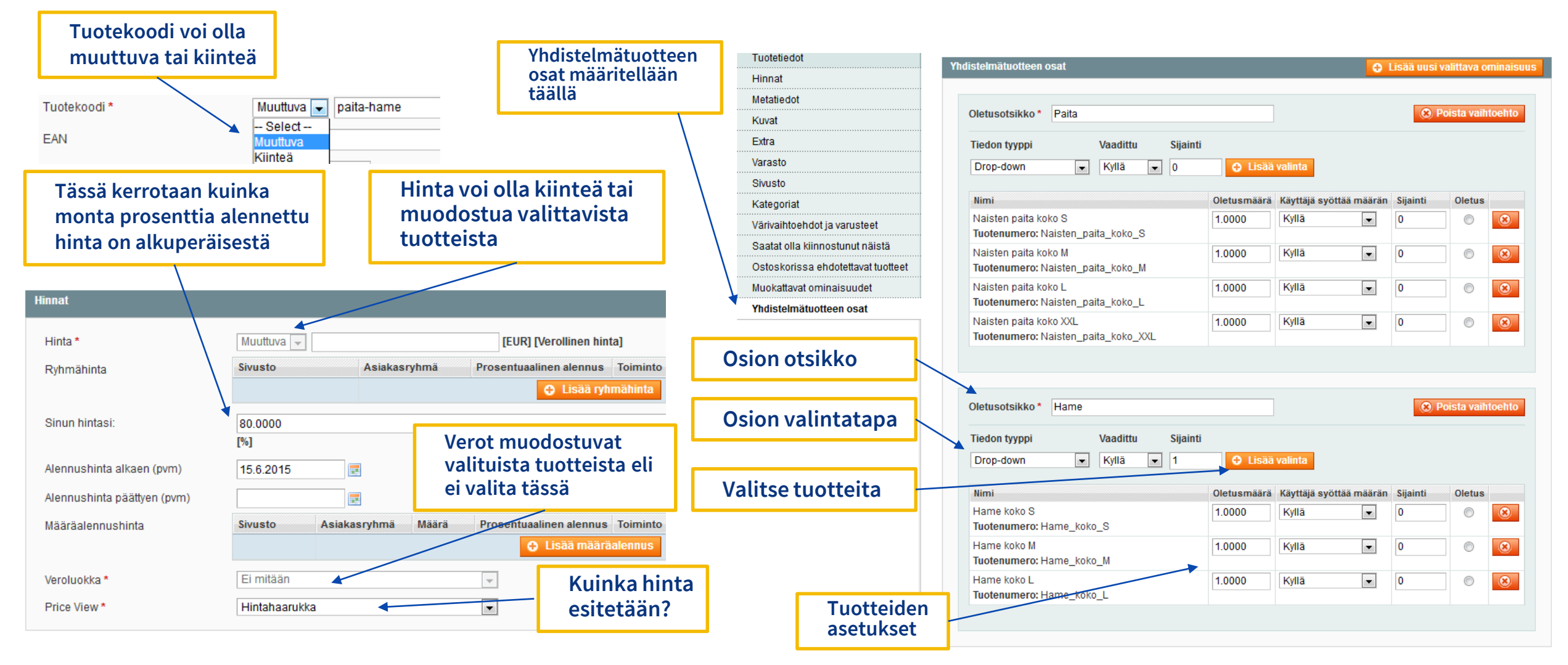

#### Muokattava lisäominaisuus tuoteelle

#### Hallinta > Katalogi > Hallinnoi tuotteita: Avaa tuote muokattavaksi

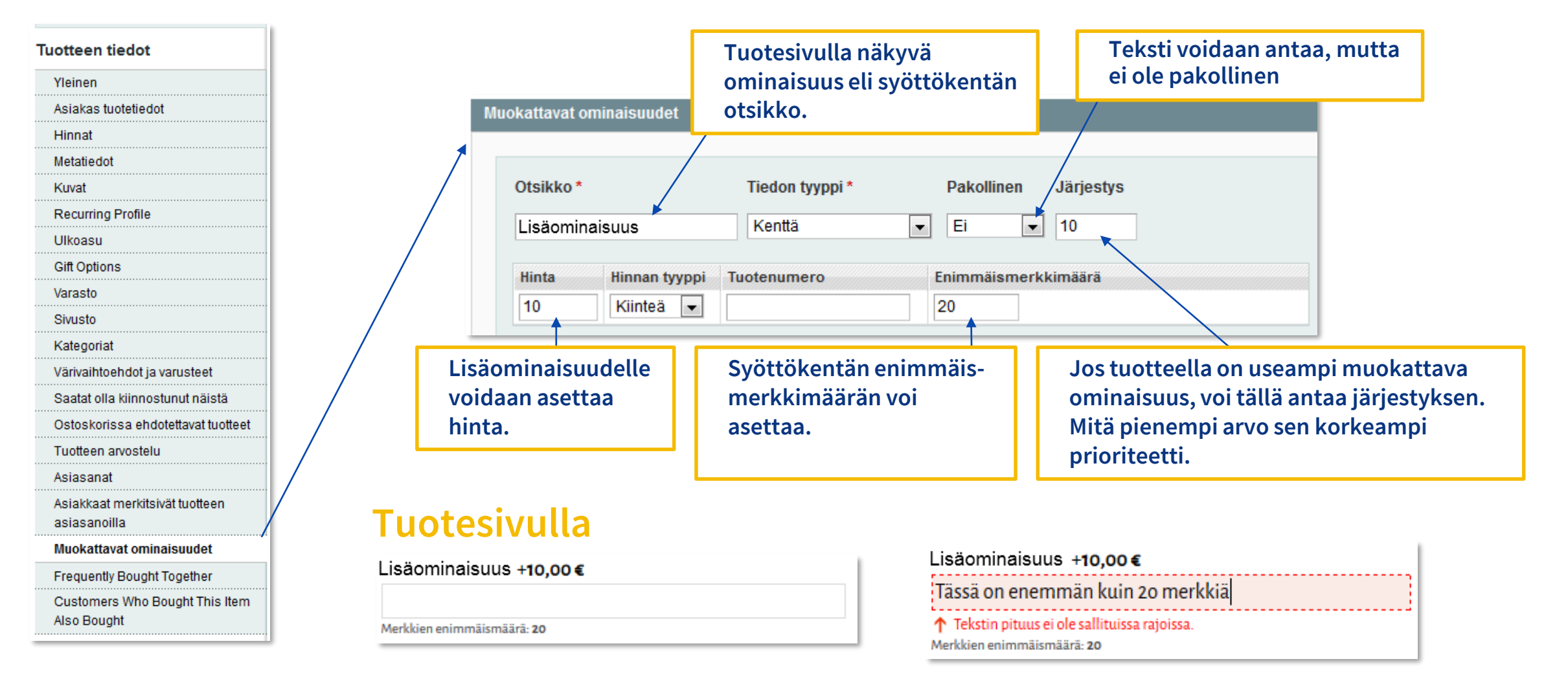

# Koivuniemen verkkokaupparatkaisun tuotetiedon hallinnan perehdytys

## 4. Tuotekuvat

## Tuotekuvat verkkokaupassa

#### Tuotelistaus

| LAITTEET                                     |                                                      |                                     |
|----------------------------------------------|------------------------------------------------------|-------------------------------------|
| 24 TUOTE(TTA)                                | TUOTTE                                               | JÄRJESTÄ NIMI ▼                     |
|                                              |                                                      | 200 x 200                           |
| Akkulaturi                                   | Bluetooth handsfree                                  | Bluetooth handsfree                 |
| <b>6,41 €</b><br>5,17 € (alv 0 %)            | <b>24,11 €</b><br>19,45 € (alv 0 %)                  | <b>32,18 €</b><br>25,95 € (alv 0 %) |
| → Vertaile ☆ Tilauspohjaan - 1 + TIEDOT OSTA | → Vertaile ☆ Tilauspohjaan     - 1 +     TIEDOT OSTA | ← Vertaile ☆ Tilauspohjaan          |
| 01:00                                        |                                                      | 00                                  |
| Digitaalinen kello                           | Herätyskello                                         | Kaiuttimet                          |
| <b>17,00 €</b><br>13,71 € (alv 0 %)          | <b>24,11 €</b><br>19,45 € (alv 0 %)                  | <b>49,90 €</b><br>40,24 € (alv 0 %) |
| ← Vertalle ☆ Tilauspohjaan<br>               | ✓ Vertalle ☆ Tilauspohjaan                           | ← Vertaile ☆ Tilauspohjaan          |

#### Tuotesivu

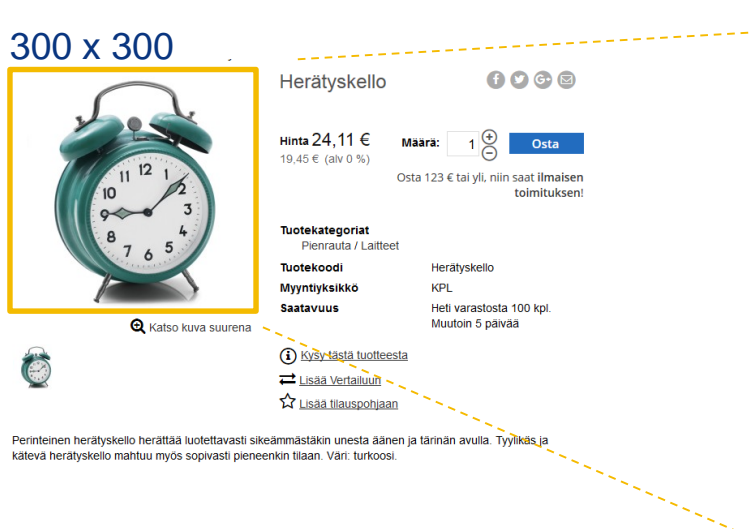

#### Kuva-zoom

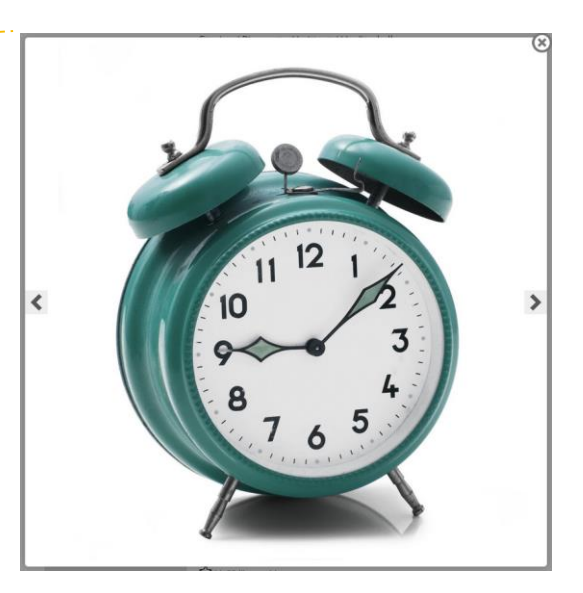

#### Ostoskori

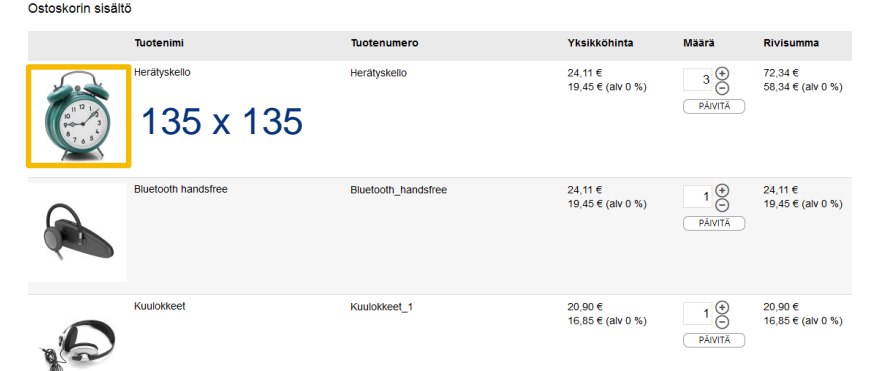

#### Kuva todellisessa koossa tai niin iso mitä ruutuun mahtuu

Kuva kannattaa tallentaa täyttämään isoimman kuvan vaatimukset. Verkkokauppa luo piennenökset.

# Kuvien koko muoto ja formaatti

- Mitä isompi kuva, sitä hitaammin sivut latautuvat
- Kuvien tulee olla kuitenkin riittävän tarkkoja, jotta tuotteista saa hyvän käsityksen
- Muodoltaan kuvien kannattaa olla neliöitä, koska esim. tuotelistauksissa kuvat ovat neliön muotoisessa alueessa
- Verkkokauppa ei muuta kuvasuhteita, vaikka kuva ei neliö olisikaan
- Kuva skaalautuu näytön mukaan
- Samasta kuvasta ei tarvitse tallentaa eri kokoja

- Kuvien maksimikoko 1500 px x 1500 px
- Minimi 800 px x 800 px
- Kuvaformaatti .jpg/.png
- Kuvien rajaus kannattaa tehdä melko tiukaksi
- Ei suurempia kehyksiä itse kohteen ympärille

#### Hyvä tuotekuva myy!

## Kuvan lisääminen tuotteelle

#### Katalogi > Hallinnoi tuotteita

|                         |                       |                                 |              |               |                   |                    |               |                          |             |               | tallennuspai           | niketta käyt                  | täen               |
|-------------------------|-----------------------|---------------------------------|--------------|---------------|-------------------|--------------------|---------------|--------------------------|-------------|---------------|------------------------|-------------------------------|--------------------|
|                         | Ohjauspaneeli         | Myynti                          | Katalogi     | Asiakkaat     | Kampanjat         | Uutiskirje         | CMS           | Templates Mas            | ter Blog    | Image Gallery | Jārjestelmä            | (2) Hae ohjeit                | ta tätä sivua varl |
| 1. Valitse<br>Hallinnoi |                       | $\rightarrow$                   | Hallinnoi tu | otteita       |                   |                    |               |                          |             |               |                        |                               |                    |
| tuotteita               | Valitse kauppanäkym   | nä:                             | Hallinnoi ka | ategorioita 💟 | (Defa             | ilt)               |               |                          |             |               | K                      | N                             |                    |
|                         | Oletusarvot           | []                              | Määritteet   |               | 4                 | Takais             | sin Tyhj      | jennä 🙁 Po               | ista 😯 Kaks | oiskappale    | 🛛 Tallenna 🛛 🥥         | Tallenna ja jatk              | a muokkaamis       |
|                         | Tuotteen tiedot       |                                 | URL Rewrit   | te Management | t                 |                    |               |                          |             |               |                        |                               |                    |
|                         | Yleinen               |                                 | Google-siv   | ikartta       |                   |                    |               |                          |             |               |                        |                               |                    |
|                         | Tuotetiedot           | ······                          | coogie and   | Wuva          | in tyyppi ja tied | ot täytyy määrittä | iä jokaiselle | kauppanäkymäll           | e.          |               |                        |                               |                    |
|                         | Hinnat                |                                 |              |               |                   |                    |               |                          |             |               |                        |                               |                    |
| 2. Valitse              | Metatiedot            |                                 |              | Kuva          | Nim               | ke                 |               | Järjestys                | Base Image  | Small Image   | Thumbnail<br>IGLOBAALI | Sulje pois                    | Poista             |
| Kuvat-vallienti         | Kuvat                 |                                 |              | Ei kuvaa      |                   |                    |               |                          | 0           | 0             | 0                      |                               |                    |
|                         | Extra                 |                                 |              |               | ٦. Her            | ätyskello          |               | 0                        | ۲           | ۲             | > •                    |                               |                    |
|                         | Varasto               |                                 |              |               | 2                 |                    |               |                          | 1           |               |                        |                               |                    |
|                         | Sivusto               |                                 |              | 10<br>9       | 23 )              |                    | 4.            | . Valitse                |             |               | 3                      | <ol> <li>Selaa kuv</li> </ol> | /ia                |
|                         | Kategoriat            |                                 |              |               | $\sim$            |                    | ра            | aakuva,<br>Iorkitso kaik | ki          |               | S                      | iirrä tiedost                 | tot                |
|                         | Värivaihtoehdot ja v  | /arusteet                       |              |               |                   |                    | k             | olme kohtaa              |             |               |                        |                               |                    |
|                         | Saatat olla kiinnosti | Saatat olla kiinnostunut näistä |              |               | n width and hei   | ght dimension fo   | r uploa       | ago 10 0000.             |             |               | Coloration             |                               | 4                  |
|                         | Ostoskorissa ehdot    | ettavat tuot                    | teet         |               |                   |                    |               |                          |             |               | Selaa tied             | ostoja Sim                    | ra dedostot        |
|                         | Muokattavat ominai    | isuudet                         |              |               |                   |                    |               |                          |             |               |                        |                               |                    |

5. Tallenna jompaa kumpaa